## Was ist eine Schritt-für-Schritt Anleitung?

Du kannst mit einer Schritt-für-Schritt Anleitung in deinen Worten und mit vielen Bildern anderen, unerfahreneren Usern schrittweise und ausführlich zeigen, wie man ein Rezept aus der Chefkoch.de Datenbank kocht. Dabei kannst du besonders gut komplexere Vorgänge im Detail nachvollziehbar mit guten Tipps, auch zu Variationen, und mit Bildern zu den einzelnen Schritten darstellen. Suche dir einfach ein leckeres Rezept aus, koche es nach, fotografiere fleißig und zeige allen, wie es funktioniert!

# Wer sieht meine Schritt-für-Schritt Anleitung?

Wenn du eine Schritt-für-Schritt Anleitung erstellt hast, wird sich unser Team deine Anleitung ansehen und prüfen, ob sie unseren Kriterien entspricht. Sind die Schritte für andere Chefköche hilfreich und mit Liebe und Sorgfalt gemacht, wird dein Werk am Rezept gezeigt. Gibt es Gründe, warum eine Anleitung nicht im Rezept veröffentlicht wird, sondern nur in deinem Profil sichtbar ist, teilen wir dir diese mit Verbesserungsvorschlägen und guten Tipps per Kurzmitteilung mit. Außer bei groben Verstößen gegen die Richtlinien von Chefkoch.de, wird eine Anleitung immer in deinem Profil zu sehen sein.

Damit eine Schritt-für-Schritt Anleitung im Rezept gezeigt wird, muss sie:

- 1. zum Rezept passen
- 2. inhaltlich korrekt sein
- 3. den gängigen Grammatik- und Rechtschreibregeln entsprechen
- 4. mit Schritten (Element "Zubereitungsschritt anlegen") versehen sein
- 5. leicht verständlich und nachvollziehbar und somit anderen Usern eine Hilfe sein

# Gibt es für Schritt-für-Schritt Anleitungen Punkte?

Wenn deine Schritt-für-Schritt Anleitung unseren Bewertungskriterien entspricht und im Rezept angezeigt wird, vergeben wir dafür 20 Punkte. Es ist wirklich nicht schwer, eine Anleitung zu erstellen, aber es ist auch mit einigem Aufwand verbunden und wir wissen die Zeit, die du investiert hast, zu schätzen.

Sollte deine Anleitung nicht direkt im Rezept dargestellt werden, unterstützt unser Team dich mit hilfreichen Tipps, um dein Werk zu verbessern, unseren Qualitätsstandards anzupassen, und somit später doch noch ans Rezept zu bringen!

### Wie lege ich eine Schritt-für-Schritt Anleitung an?

Suche dir ein Rezept aus der Chefkoch.de Datenbank aus und klicke unterhalb der Zubereitung auf den großen Button.

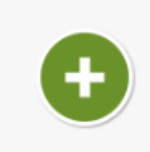

Zeig allen, wie Du dieses Rezept kochst und erstelle eine Schritt-für-Schritt Anleitung

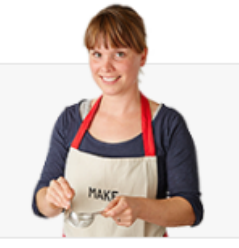

Der Rezepttitel wird vom Originalrezept übernommen. Über "ändern" am rechten Bearbeitungsrahmen kannst du den Titel anpassen.

### Wie verwende ich die Elemente einer Schritt-für-Schritt Anleitung?

Das "Zubereitungsschritt anlegen" Element: Beginne mit dem Anlegen eines Zubereitungsschritts, indem du auf den großen Button "Zubereitungsschritt anlegen" klickst. Es ist wichtig, dass du Zubereitungsschritte anlegst, denn diese strukturieren deine Anleitung und sind somit die Überschriften der einzelnen Bearbeitungsschritte. Füge sie immer wieder ein, wenn du einen neuen Bearbeitungsschritt beschreibst.

| 🛨 🕻 Zubereitungschritt anlegen            |                      |                                                                        | Beginn mit dem Titel                       |
|-------------------------------------------|----------------------|------------------------------------------------------------------------|--------------------------------------------|
| Text mit Bild                             | 🔽 nur Bild/er        | nur Text                                                               | eines Zubereitungs-<br>schrittes           |
| chritt 3 🔹 Bärlauch s                     | chneiden und Zitrone | auspressen                                                             |                                            |
| Bärlauch schneiden und Zitrone auspressen |                      | Schreib jetzt den Titel<br>des Zubereitungs-<br>schrittes. Die Detail- |                                            |
|                                           |                      | Noch 9 Zeichen                                                         | beschreibung kannst Du<br>danach eingeben. |

Das "Text mit Bild" Element: Du hast das Element "Text mit Bild" ausgewählt. Klicke auf "Bild auswählen" und lade das entsprechende Bild für deine Anleitung hoch. Klickst du auf das Bild, kannst du es vergrößern und wieder verkleinern. Klicke auf "Text hinzufügen" und schreibe deinen Text zum Bild. Du kannst die Seiten tauschen, indem du über den beiden Elementen auf "Seiten tauschen" klickst. Mit "speichern" hast du dein "Text mit Bild" Element erstellt.

| 📑 Text mit Bild                                                                                                    | Tubereitungschritt anlegen         Image: nur Bild/er | Hier kannst Du einen<br>neuen <b>Zubereitungs-</b><br>schritt anlegen oder mit<br><b>Texten &amp; Bildern</b> die<br>Details beschreiben.                                                                                             |
|----------------------------------------------------------------------------------------------------|-------------------------------------------------------|----------------------------------------------------------------------------------------------------|
| Bild auswählen<br>abbrechen                                                                                                    | Solten tauschen  Text hinzufügen  speichern           | TIPP:<br>Du kannst mit "Seiten<br>tauschen" den Text auch<br>auf der linken Seite<br>anzeigen.<br>Wenn Du ein Bild hoch-<br>geladen hast, dann<br>kannst Du es auch größer<br>anzeigen. Klick dazu auf<br>das Bild.<br>Probier's aus! |
| Suche dir alle Zutaten<br>zusammen:<br>• Möhren<br>• Joghurt<br>• Bärlauch<br>• Salz & Peffer<br>• Zitronensaft<br>• eine Prise Zucker |                                                       | Hier siehst Du eine<br>Vorschau deines Textes<br>oder Bildes                                                                                                    |
| abbrechen                                                                                                    | Text & Bild komplett löschen speichern                |                                                                                                    |

Das "**nur Bild/er**" **Element**: Du hast das Element "nur Bild/er" ausgewählt. Klicke auf "Bild auswählen" oder ziehe mit der gedrückten Maustaste dein Bild auf die weiße Fläche und lade das entsprechende Bild für deine Anleitung hoch. Lade über diesen Weg eines oder mehrere Bilder hoch. Entscheide dich links für eine der folgenden Anordnungen: "Untereinander", "Zweispaltig", "Dreispaltig". Möchtest du die Bilder innerhalb des Elements verschieben, ziehe das Bild mit gedrückter Maustaste an die gewünschte Stelle. Mit "speichern" hast du dein "nur Bild/er" Element erstellt.

| Cubereitungschritt anlegen                                                                                                    | Hier kannst Du einen<br>neuen Zubereitungs-<br>schritt anlegen oder mit<br>Texten & Bildern die<br>Details beschreiben.                                  |
|----------------------------------------------------------------------------------------------------|----------------------------------------------------------------------------------------------------|
| Bilder hochladen<br>Bilder hierhin ziehen.<br>oder<br>Bilder auswählen                                                                                                    | Klick auf "Bilder<br>auswählen"!<br>- bis zu 32 Bilder möglich<br>- Bildformate: Jøg und .png<br>- Mindestbreite: 225 Pixel<br>- Mindesthöhe: 250 Pixel  |
| Bilder hochladen<br>Bilder hierhin ziehen.<br>oder<br>Bilder auswählen                                                                                                    | Klick auf "Bilder<br>auswählen"!<br>- bis zu 32 Bilder möglich<br>- Bildformate: .jpg und .png<br>- Mindesthorite: 225 Pixel<br>- Mindesthöhe: 250 Pixel |
| LetterienanderLetterienanderLetterienanderLetterienanderDerispatitisDerispatitis |                                                                                                    |

Das **"nur Text" Element:** Du hast das Element "nur Text" ausgewählt. Schreibe deinen Text in die weiße Fläche. Du hast die Möglichkeit über den Button "Zwischenüberschrift hinzufügen" noch eine Überschrift zu erstellen. Über die graue Bearbeitungsleiste unter deinem Text kannst du diesen zusätzlich formatieren: "Fett" oder "Kursiv". Du kannst auch eine Auflistung mit Punkten oder Zahlen erstellen und einen Link hinterlegen. Mit "speichern" hast du dein "nur Text" Element erstellt.

| Cubereitungschritt anlegen      Text mit Bild      Imnur Bild/er      Imnur Text                                                                                                    | Hier kannst Du einen<br>neuen <b>Zubereitungs-</b><br>schritt anlegen oder mit<br>Texten & Bildern die<br>Details beschreiben. |
|----------------------------------------------------------------------------------------------------|----------------------------------------------------------------------------------------------------|
| <ul> <li>Zwischenüberschrift hinzufügen</li> <li>Zu den Möhren hinzugeben:         <ul> <li>Zitronensaft</li> <li>Bärlauch</li> <li>Joghurt</li> </ul> </li> <li>Dann alles gut verrühren und mit Salz und Pfeffer abschmecken.</li> </ul> | Jetzt kannst du deinen<br>Text schreiben                                                                                       |
| Fett   Kursiv   🗮 🏣   🍩 🙊   🔦 Rückgängig 🌧 Wiederherstellen                                                                                                    |                                                                                                    |
| abbrechen Text komplett löschen speichern                                                                                                    |                                                                                                    |

### Kann ich Elemente verschieben?

Ja, du kannst Elemente auch verschieben und austauschen. Dafür gehst du in den Bearbeitungsmodus deiner Anleitung. Rechts in der Leiste sieht man zu jedem Element eine "verschieben"-Taste. Auf diese klickst du und hältst die Maustaste gedrückt und verschiebst das Element an die passende Stelle.

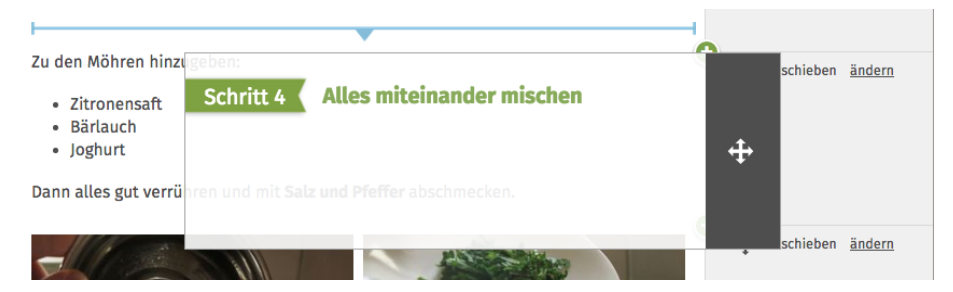

Du kannst mithilfe der grünen "Plus-Zeichen" (+) rechts noch nachträglich Elemente an jeder Stelle einfügen.

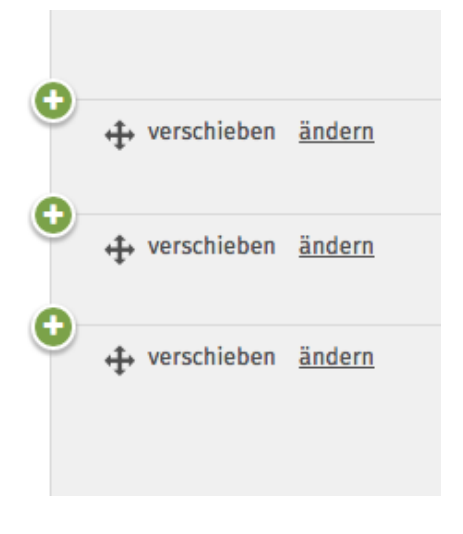

#### Kann ich meine Schritt-für-Schritt Anleitung auch später noch verändern?

Ja, das kannst du. Um deine Anleitung im Nachhinein noch einmal zu bearbeiten, findest du auf deiner Profilseite unter deinen "Über mich" Angaben und deinen Blog-Beiträgen deine bisher veröffentlichen Schritt-für-Schritt Anleitungen. Wenn du eine Anleitungen öffnest, kannst du über den Button "Anleitung bearbeiten" oben rechts deine Anleitung bearbeiten.

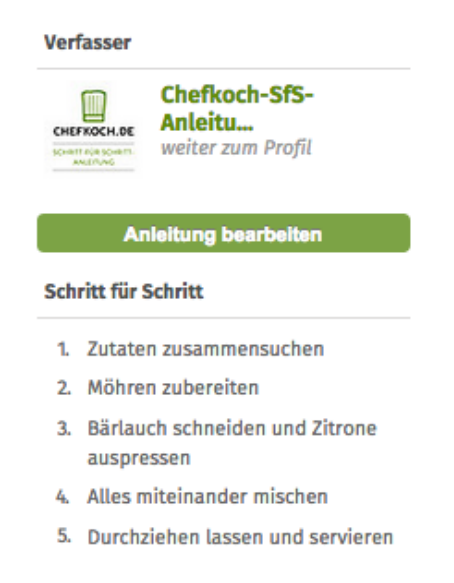

Nun kannst du Texte und Bilder löschen oder tauschen, neue Bild- oder Textelemente hinzufügen oder die einzelnen Elemente deiner Anleitung per Drag-and-Drop verschieben.